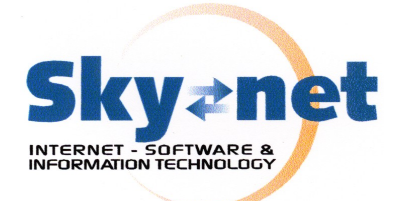

## **ATTIVAZIONE SMTP AUTENTICATO SKYNET** SU THUNDERBIRD

## Gentile cliente

Desideriamo anzitutto ringraziarla per l'utilizzo del servizio SMTP autenticato di SkyNet che Le permette di disporre di un servizio di spedizione della posta elettronica affidabile, sorvegliato e dotato di assisten za tecnica.

Di seguito Le indichiamo la procedura per attivare il Suo servizio, e La preghiamo di tenere a disposizione il nome utente e la password che le sono state fornite:

1. Apra Thunderbird;

2. Dal menu "Strumenti" scelga la voce "Impostazioni account" (in Linux la stessa voce è sotto ;

3. Scorra il pannello di sinistra fino a visualizzare la voce "Server in uscita SMTP" e ci faccia click sopra

4. Faccia quindi click sul pulsante Modifica

5. Inserisca il suo nome utente (a volte chiamato login) nella casellina (la password sarà richiesta alla prima spedizione). Si assicuri di settare "Utilizza nome "STARTTLS" come е

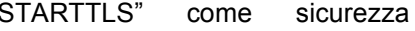

6. Faccia click su OK e chiuda entrambe le finestre

Ora è pronto a spedire posta.

Al momento del primo invio Thunderbird Le chiederà la password di spedizione, dandole la possibilità di memorizzarla.

della

connessione.

ATTENZIONE: alcuni antivirus che eseguono la scansione della posta in uscita possono interferire con il meccanismo di autenticazione. In tal caso DISATTIVARE la scansione della sola posta in uscita.

| Server SMTP                                                                                                    |                    |
|----------------------------------------------------------------------------------------------------|--------------------|
| _ Impostazioni —                                                                                                    |                    |
| Descrizione:                                                                                                    |                    |
| Nome server:                                                                                                    | cdnet02.cdnet.it   |
| <u>P</u> orta:                                                                                                    | 25 Predefinito: 25 |
| Sicurezza ed autenticazione Utilizza nome utente e password Nome utente: Utilizza autenticazione sicura Sicurezza della connessione: STARTTLS OK Annulla |                    |

**SUPPORTO** 

**TECNICO** 

895 544 3374

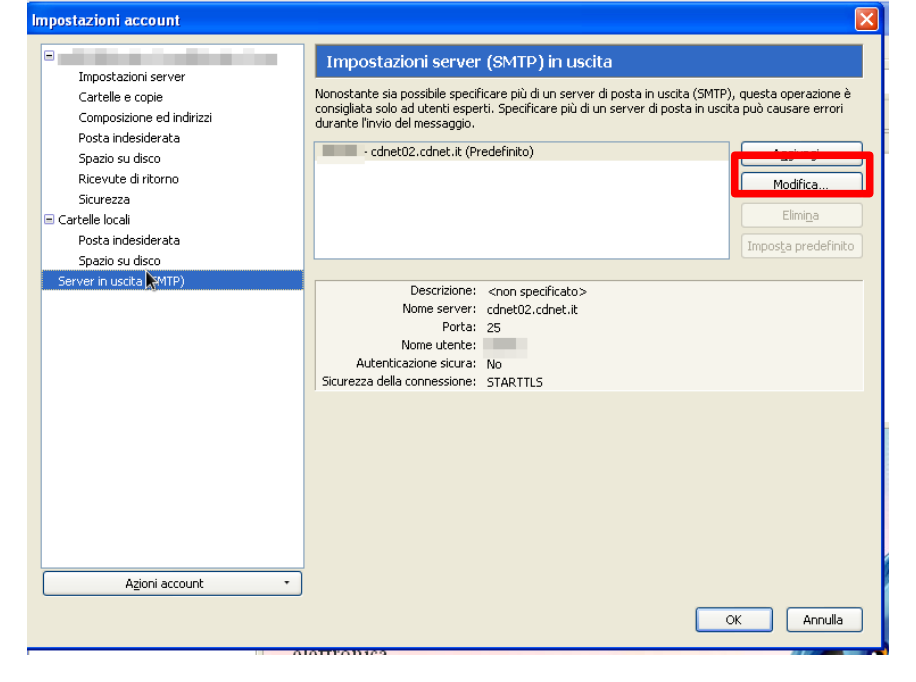

## SkyNet Srl